## **Quick Start Guide**

Industrial 5-Port 10/100Mbps Management Ethernet

Switch MODEL ATC-405U

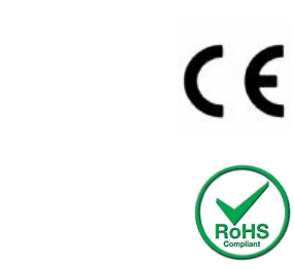

1pcs

**1**. The ATC-405U is shipped with the following items. If any of these items is missing or damaged, please contact your customer service representative for assistance.

- ATC-405U Ethernet Switch. 1pcs
- Installation & Operating Instructions. 1pcs
- CD-ROM with User's Manual and Windows
  Utility.
- Panel Mounting Kit

**2.** Install the switch to your DIN rail as shown in the diagram below. First, hook the top of the DIN rail clip to the rail. Then push the bottom of the switch towards the rail until it locks into place. Refer to the Hardware Installation Guide.

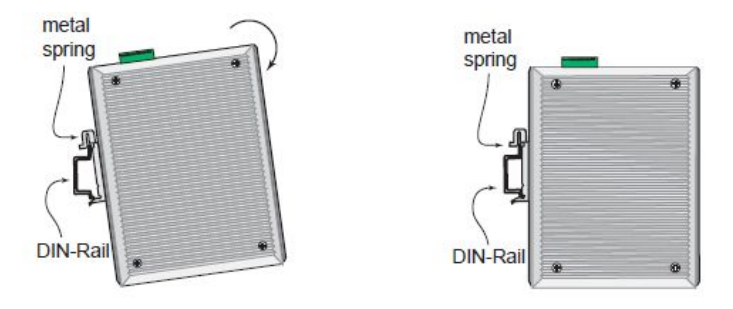

**3.** Apply power to the switch per the instructions below. The switch will have a removable screw terminal plug (green) as shown in the diagram. The function of each position will be indicated on a label adjacent to the plug and/or on the side of the switch.

**Power Terminals** 

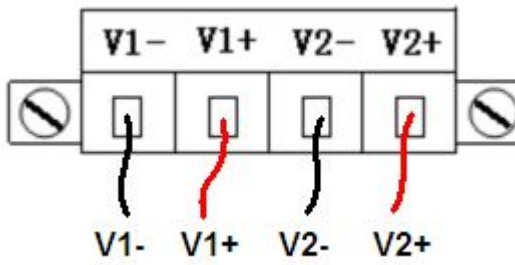

**Step 1:** Insert the negative/positive DC wires into the V-/V+ terminals.

**Step 2:** To keep the DC wires from pulling loose, use a small flat-blade screw driver to tighten the wire-clamp screws on the front of the terminal block connector. **Step 3:** Insert the plastic terminal block connector prongs into the terminal block receptor, which is located on the EDS's bottom panel.

**Step 4:** Turn on your source power and verify that the power LED(s) are on.

**4**. Plug in your Ethernet cables and the switch will immediately start to operate and pass data.

**5.** Now you may configure the switch for more advanced operations. See below for further information.

Unmanaged Switches :

No configuration is available or necessary. Managed Switches : To set the IP address so that you can manage the switch via the web interface:

**A**. Connect the switch directly to your PC's Ethernet port using any Ethernet patch cable. The switch's default IP is **192.168.2.1**.

**B**. On your PC, go to Control Panel – Network Connections and access the properties for your LAN's Internet Protocol (TCP/IP). Record your current settings, then select "Use this IP address" and set the IP and subnet to **192.168.2.100** (see note above). Close and reboot if prompted.

**C**. Run a web browser and type **192.168.2.1** into the address bar and hit enter. Use "admin" for user name and "system" for password to access the web interface.

| USER LOG IN |             |
|-------------|-------------|
| Site:       | 192.168.2.1 |
| ID:         | admin       |
| Password:   | •••••       |
|             | ОК          |

**D**. In the Quick Setup screen, enter your desired IP and subnet, or enable DHCP. Click on "Commit Changes" to save these new settings to the switch.

**E**. Repeat step 4 to return your PC to its original IP address and subnet mask.

Now you can access your switch using the new IP address. Refer to the full management guide or web interface help for details on further configuring the switch.